Инструкция для заявителей по оформлению заявки

Получение договора подключения (технологического присоединения) к Электрическим сетям на территории Московской области

в рамках услуги, представленной в государственной информационной системе «Портал государственных и муниципальных услуг Московской области»

«Единая заявка на выдачу технических условий, договоров о подключении (технологическом присоединении), актов о подключении (технологическом присоединении) объекта капитального строительства к сетям инженернотехнического обеспечения на территории Московской области»

# АВТОРИЗАЦИЯ

Для подачи заявки необходимо авторизоваться на сайте государственной информационной системы «Портал государственных и муниципальных услуг (функций) Московской области» (далее – РПГУ) по ссылке <u>uslugi.mosreg.ru</u>, воспользовавшись подтвержденной учетной записью ЕСИА (Единая система идентификации и аутентификации) – система, удостоверяющая личность гражданина, для пользования электронными государственными услугами и сервисами.

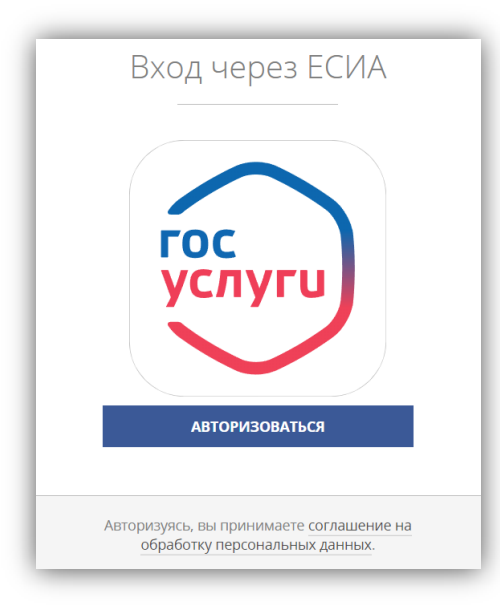

С инструкцией по регистрации учетной записи ЕСИА, в случае ее отсутствия, можно ознакомиться на РПГУ по ссылке uslugi.mosreg.ru/#questions.

В поисковой строке вводим ключевое слово «единая заявка» и находим услугу: «Выдача технических условий, договоров и актов подключения к инженерным сетям»:

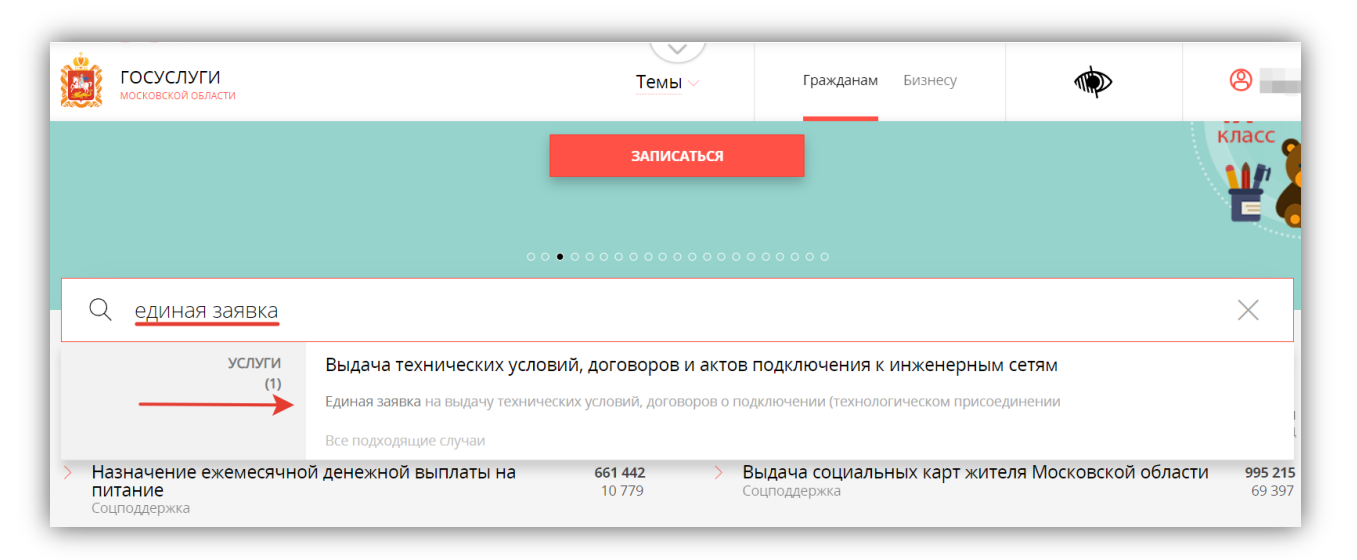

|                                     | <u>Подуслуга «Получение договора подключения к электрическим сетям»</u>                                                                                                    |
|-------------------------------------|----------------------------------------------------------------------------------------------------|
|                                     | СТРАНИЦА УСЛУГИ                                                                                                    |
| Н<br>след                           | а странице услуги <u>uslugi.mosreg.ru/services/20817</u> можно ознакомиться со<br>дующей информацией:                                                                                                    |
| <ul><li>с не</li><li>элен</li></ul> | обходимым пакетом документов, который потребуется в процессе заполнения<br>«тронной формы заявки:                                                                                                    |
| ſ                                   | Выдача технических условий, договоров и<br>актов подключения к инженерным сетям                                                                                                    |
|                                     | Минэнерго Московской области                                                                                                    |
|                                     | ОНЛАЙН СЕРВИС                                                                                                    |
|                                     | учетной записи ЕСИА. В случае, если у Вас отсутствует возможность подачи<br>заявления в электронной форме, Вы можете обратиться с пакетом документов в<br>МФЦ Московской области и воспользоваться бесплатным доступом к РПГУ |
|                                     | ПОЛУЧИТЬ УСЛУГУ СОСТАВ ДОКУМЕНТОВ                                                                                                    |
| 🗸 син                               | формацией о сроках предоставления:                                                                                                    |
|                                     | Срок предоставления                                                                                                    |
|                                     | 20 рабочих дней<br>Максимальный срок оказания услуги Срок регистрации заявления                                                                                                    |
|                                     | Стоимость и оплата                                                                                                    |
|                                     | Бесплатно                                                                                                    |
|                                     | Результат предоставления услуги                                                                                                    |
|                                     | <ul> <li>Получение договора подключения (технологического присоединения) к сетям инженерно-технического<br/>обеспечения</li> </ul>                                                                                            |
|                                     |                                                                                                    |

✓ с основаниями для отказа в приеме документов и в предоставлении услуги;

 ✓ с порядком оказания услуги, инструкцией и типовыми ошибками при подаче заявки:

| БАЗА ЗНАНИЙ              |                                                              |  |
|--------------------------|--------------------------------------------------------------|--|
| Дополнительные материалы |                                                              |  |
| Ð                        | Порядок оказания услуги                                      |  |
|                          | Скачать                                                      |  |
|                          | Типовые ошибки, допускаемые заявителями при подаче заявления |  |
|                          | Скачать                                                      |  |
|                          | Инструкция для Заявителя                                     |  |
|                          | <u>Скачать</u>                                               |  |

 ✓ можно заполнить небольшую анкету и получить информацию по предоставлению услуги:

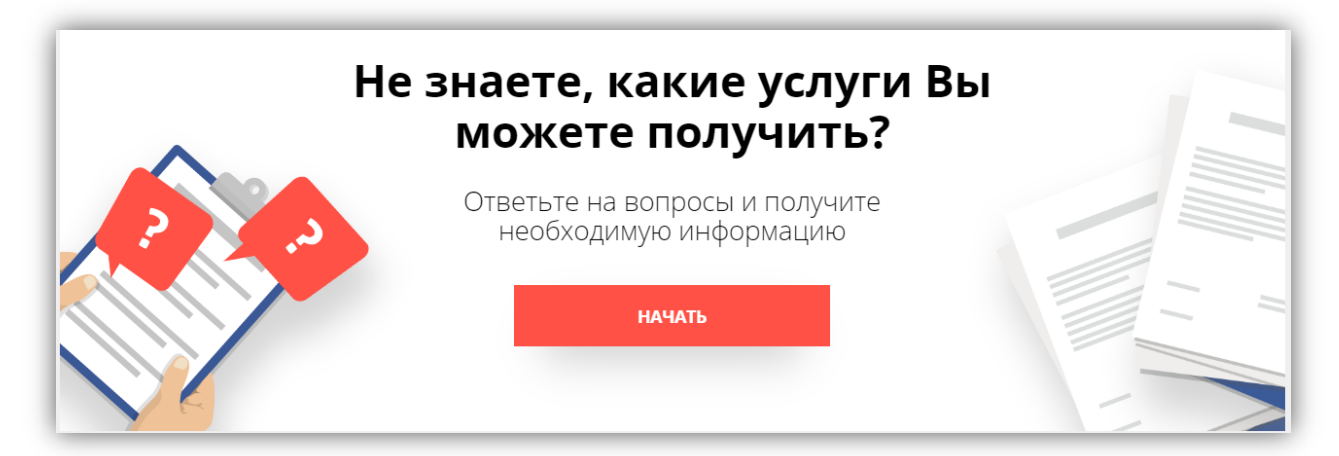

# Далее необходимо заполнить ПАРАМЕТРЫ ОБРАЩЕНИЯ, выбрав подходящие для Вашего запроса пункты из выпадающего списка:

# ✓ ЦЕЛЬ ОБРАЩЕНИЯ:

| Выберите необходимые параметры |                                                                                                    |  |
|--------------------------------|----------------------------------------------------------------------------------------------------|--|
| 1 Цель вашего обращения        | Выберите цель вашего обращения                                                                             |  |
| 2 Подходящий случай            | Выберите цель вашего обращения<br>Получение информации о возможности подключения к                         |  |
| 3 Категория заявителя          | сетям в целях, не связанных с подготовкой градостроительного плана земельного участка                      |  |
| 4 Кто подает заявления         | Получение технических условий на подключение к сетям инженерно-технического обеспечения                    |  |
| 5 Способ обращения             | Получение договора подключения (технологического присоединения) к сетям инженерно-технического обеспечения |  |

# ✓ КАТЕГОРИЮ ЗАЯВИТЕЛЯ:

| 3 Категория заявителя                                                                                                    | Физические лица                                    |
|----------------------------------------------------------------------------------------------------|----------------------------------------------------|
|                                                                                                    | Индивидуальные предприниматели<br>Юридические лица |
| <ul> <li>A second second s</li></ul> | Физические лица<br>~                               |

# ✓ КТО ПОДАЕТ ЗАЯВЛЕНИЕ:

| 4 Кто подает заявления | Заявитель     |
|------------------------|---------------|
|                        | Заявитель     |
|                        | Представитель |

# После заполнения всех параметров обращения нажимаем кнопку «ЗАПОЛНИТЬ ФОРМУ»:

| Выбе | Выберите необходимые параметры |                                                                                                    |  |
|------|--------------------------------|----------------------------------------------------------------------------------------------------|--|
| 1    | Цель вашего обращения          | Получение договора подключения (технологического присоединения) к сетям инженерно-технического обеспечения |  |
| 2    | Подходящий случай              | Получение договора подключения (технологического присоединения) к сетям инженерно-технического обеспечения |  |
| 3    | Категория заявителя            | Физические лица<br>~                                                                                       |  |
| 4    | Кто подает заявления           | <u>Заявитель</u>                                                                                           |  |
| 5    | Способ обращения               | Σ                                                                                                    |  |
|      | ЗАПОЛНИТЬ ФОРМУ                | восстановить черновик                                                                                      |  |

# Раздел 1. СОГЛАСИЕ

### Подтверждаем согласие по указанным пунктам:

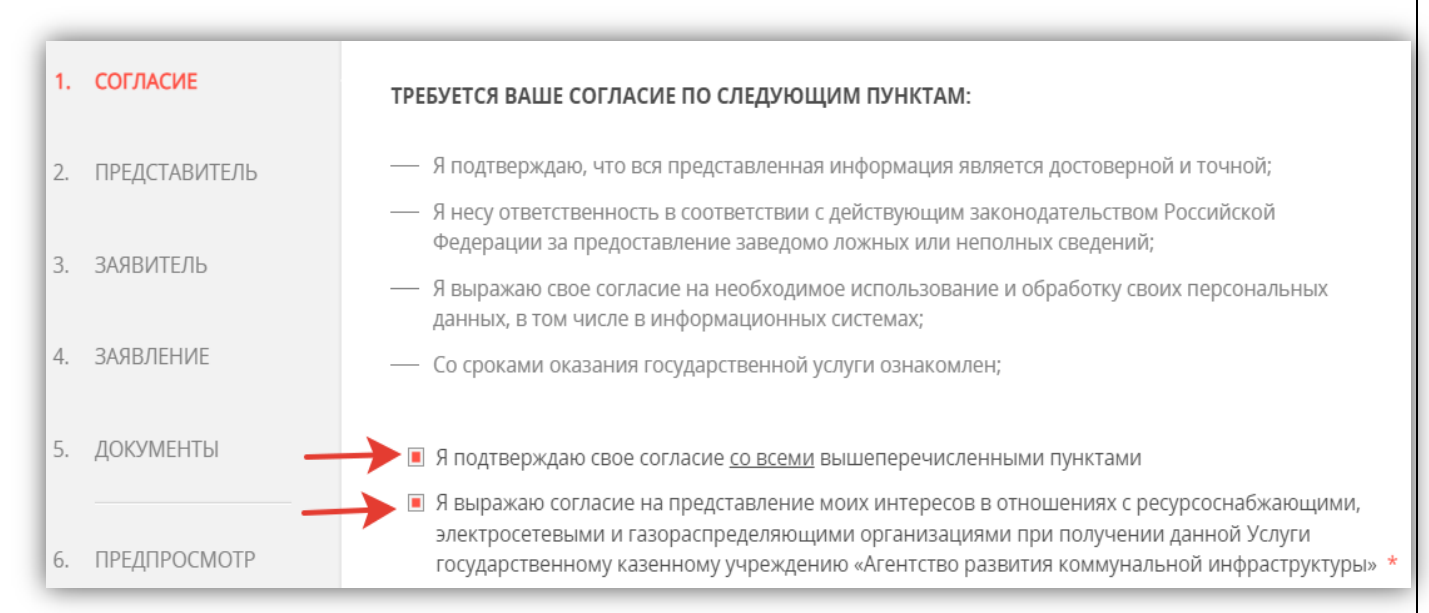

Сопровождение услуги на РПГУ осуществляет государственное казенное учреждение Московской области «Агентство развития коммунальной инфраструктуры» (далее – ГКУ МО «АРКИ).

Оформленная электронная заявка и документы, поступившая от заявителя посредством РПГУ, направляется ГКУ МО «АРКИ» в соответствующую ресурсоснабжающую организацию (далее – РСО) для исполнения.

# Раздел 2. ПРЕДСТАВИТЕЛЬ

В зависимости от того кто оформляет заявку (сам заявитель или его представитель) выбираем нужный вариант:

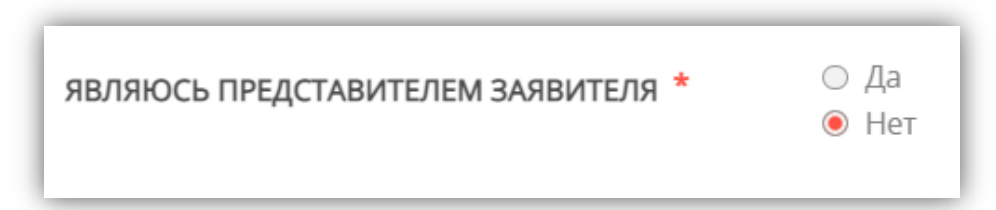

В том случае, если заявку оформляет представитель заявителя, необходимо приложить документ, удостоверяющий полномочия представителя заявителя.

# Раздел З. ЗАЯВИТЕЛЬ

# Выбираем ТИП ЗАЯВИТЕЛЯ из списка:

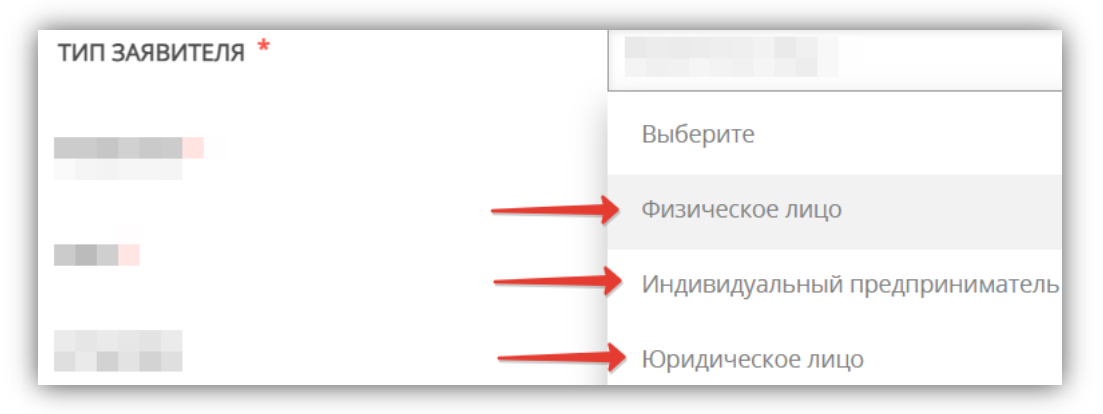

### Заполняем информацию для заявителя ФИЗИЧЕСКОГО ЛИЦА:

| ТИП ЗАЯВИТЕЛЯ * | Физическое лицо 🗸 |
|-----------------|-------------------|
| ФАМИЛИЯ *       | Иванов            |
| * RMN           | Иван              |
| ОТЧЕСТВО        | Иванович          |
| ДАТА РОЖДЕНИЯ * | 01.01.1970        |
| ИНН             | 123456789012      |
| снилс *         | 001-002-003 00    |

| ДОКУМЕНТ, УДОСТОВЕРЯЮЩИЙ ЛИЧНОСТЬ заполнено |                         |  |
|---------------------------------------------|-------------------------|--|
| документ *                                  | Паспорт гражданина РФ 🗸 |  |
| СЕРИЯ *                                     | 01 01                   |  |
| HOMEP *                                     | 123456                  |  |
| ДАТА ВЫДАЧИ *                               | 01.01.1990              |  |
| КЕМ ВЫДАН *                                 | оуфмс россии і          |  |

# Заполняем информацию для заявителя ЮРИДИЧЕСКОГО ЛИЦА:

| ТИП ЗАЯВИТЕЛЯ *                                 | Юридическое лицо 🗸                              |  |
|-------------------------------------------------|-------------------------------------------------|--|
| ПОЛНОЕ НАИМЕНОВАНИЕ *                           | Общество с ограниченной ответственностью "Тест" |  |
| СОКРАЩЕННОЕ НАИМЕНОВАНИЕ                        | ООО "Тест"                                      |  |
| инн *                                           | 0123456789                                      |  |
| огрн *                                          | 0123456789                                      |  |
| КПП *                                           | 0123456789                                      |  |
| 🔲 Являемся субъектом малого предпринимательства |                                                 |  |

| БАНКОВСКИЕ РЕКВИЗИТЫ |                      |  |
|----------------------|----------------------|--|
| НАИМЕНОВАНИЕ БАНКА * | Тестовый банк        |  |
| БИК *                | 012345678            |  |
| КОРР. СЧЕТ *         | 01234567890123456789 |  |
| РАСЧЕТНЫЙ СЧЕТ *     | 01234567890123456789 |  |

| ДАННЫЕ О РУКОВОДИТЕЛЕ ОРГАНИЗАЦИИ заполнено |            |  |
|---------------------------------------------|------------|--|
| ФАМИЛИЯ *                                   | Петров     |  |
| * RMN                                       | Петр       |  |
| ОТЧЕСТВО                                    | Петрович   |  |
| ДАТА РОЖДЕНИЯ *                             | 01.01.1960 |  |

| ПАСПОРТНЫЕ ДАННЫЕ О РУКОВОДИТЕЛЕ<br>ОРГАНИЗАЦИИ |                           |  |
|-------------------------------------------------|---------------------------|--|
| ДОКУМЕНТ *                                      | Паспорт гражданина РФ 🗸 🗸 |  |
| СЕРИЯ *                                         | 01 01                     |  |
| HOMEP *                                         | 001002                    |  |
| ДАТА ВЫДАЧИ *                                   | 01.06.2010                |  |
| КЕМ ВЫДАН *                                     | ОУФМС России              |  |

| КОНТАКТНАЯ ИНФОРМАЦИЯ РУКС<br>ОРГАНИЗАЦИИ | ВОДИТЕЛЯ                                                                     |
|-------------------------------------------|------------------------------------------------------------------------------|
| АДРЕС РЕГИСТРАЦИИ *                       | Российская Федерация Московская обл.<br>Богородский г.о. Ул. Новая д.1<br>// |
| ТЕЛЕФОН ДЛЯ СВЯЗИ *                       | +79997777777                                                                 |
| АДРЕС ЭЛЕКТРОННОЙ ПОЧТЫ *                 | test@mail.ru                                                                 |

# Заполняем информацию для заявителя ИДНИВИДУАЛЬНОГО ПРЕДПРИНИМАТЕЛЯ:

| ТИП ЗАЯВИТЕЛЯ * | Индивидуальный предприниматель 🗸 |
|-----------------|----------------------------------|
| ФАМИЛИЯ *       | Иванов                           |
| имя *           | Иван                             |
| ОТЧЕСТВО        | Иванович                         |
| ДАТА РОЖДЕНИЯ * | 01.01.1970                       |
| инн *           | 123456789012                     |
| снилс *         | 001-002-003 00                   |
| огрнип *        | 012345678901234                  |

| БАНКОВСКИЕ РЕКВИЗИТЫ | ЗАПОЛНЕНО            |
|----------------------|----------------------|
| НАИМЕНОВАНИЕ БАНКА * | Тестовый банк        |
| БИК *                | 012345678            |
| KOPP. CHET *         | 01234567890123456789 |
| РАСЧЕТНЫЙ СЧЕТ *     | 01234567890123456789 |

| ДОКУМЕНТ, УДОСТОВЕРЯЮЩИЙ ЛИЧНОСТЬ ЗАТОЛНЕНО |                         |  |  |
|---------------------------------------------|-------------------------|--|--|
| документ *                                  | Паспорт гражданина РФ 💛 |  |  |
| СЕРИЯ *                                     | 0101                    |  |  |
| HOMEP *                                     | 001002                  |  |  |
| ДАТА ВЫДАЧИ *                               | 01.06.1990              |  |  |
| кем выдан *                                 | оуфмс россии            |  |  |

| <u>Подуслуга «Получение договора подключения к электрическим сетям»</u><br>Блок полей КОНТАКТНАЯ ИНФОРМАЦИЯ<br>нужно заполнить независимо от выбранного типа заявителя: |                                                                          |  |  |  |
|----------------------------------------------------------------------------------------------------|--------------------------------------------------------------------------|--|--|--|
| КОНТАКТНАЯ ИНФОРМАЦИЯ                                                                                                    | Заполнено                                                                |  |  |  |
| ПОЧТОВЫЙ АДРЕС *                                                                                                    | Российская Федерация Московская обл.<br>Богородский г.о. 1 Ул. Новая д.1 |  |  |  |
| телефон для связи *                                                                                                    | +7(999)8888888                                                           |  |  |  |
| АДРЕС ЭЛЕКТРОННОЙ ПОЧТЫ *                                                                                                    | test@mail.ru                                                             |  |  |  |
| Согласен на рассылку уведомлений о х                                                                                                    | оде оказания услуги                                                      |  |  |  |

Если заполнены <u>не все обязательные поля</u>, рядом с названием подраздела отобразится подсказка **НЕ ЗАПОЛНЕНО**, необходимо внимательно проверить заполнение всех обязательных полей, отмеченных красной звездочкой \*

| КОНТАКТНАЯ ИНФОРМАЦИЯ     | НЕ ЗАПОЛНЕНО                                                                              |
|---------------------------|-------------------------------------------------------------------------------------------|
| ПОЧТОВЫЙ АДРЕС *          | Российская Федерация Московская обл.<br>Дмитровский г. Дмитров 123123 ул.<br>Почтовая 1 1 |
| телефон для связи *       | +7(999)1234567                                                                            |
| АДРЕС ЭЛЕКТРОННОЙ ПОЧТЫ * | Не заполнено                                                                              |

# Раздел 4. ЗАЯВЛЕНИЕ

Заполняете общие сведения о подключаемом объекте и выбираете ВИД СЕТЕЙ ИНЖЕНЕРНО-ТЕХНИЧЕСКОГО ОБЕСПЕЧЕНИЯ из предложенного списка (можно выбрать несколько вариантов):

| виды сетей инженерно-технического обеспечения *                          |
|--------------------------------------------------------------------------|
| сети газораспределения                                                   |
| 🗌 системы теплоснабжения                                                 |
| 🔲 централизованные системы горячего водоснабжения                        |
| 🔲 централизованные системы холодного водоснабжения и (или) водоотведения |
| электрические сети                                                       |

## Выбираете из списка НАЗНАЧЕНИЕ ПОДКЛЮЧАЕМОГО ОБЪЕКТА:

| НАЗНАЧЕНИЕ ПОДКЛЮЧАЕМОГО<br>ОБЪЕКТА * | Выберите 🗸                                                 |
|---------------------------------------|------------------------------------------------------------|
| поиск по ключевым словам              | $\rightarrow$                                              |
|                                       | Административно-деловые объекты                            |
|                                       | Гидротехническое, вспомогательное<br>инженерное сооружение |
|                                       | Жилищно-коммунальные объекты                               |
|                                       | Коммунально-складские объекты                              |
|                                       | Культурно-просветительные объекты                          |
| and the second second second second   | Лечебно-оздоровительные объекты                            |
|                                       | Многоквартирные дома                                       |
|                                       | Объект водоотведения и канализации                         |

# Указываете относится ли подключаемый объект к ОБЪЕКТАМ КАПИТАЛЬНОГО СТРОИТЕЛЬСТВА:

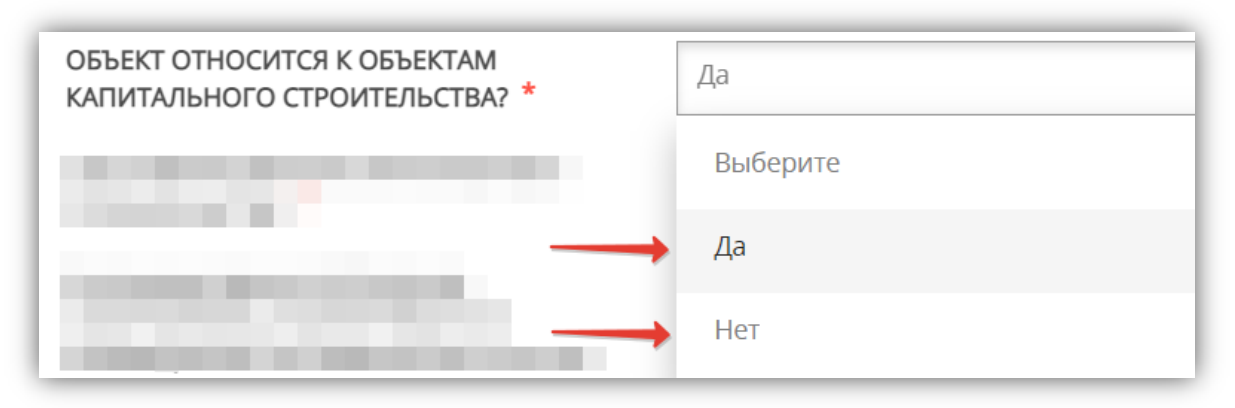

### Выбираете из списка СОСТОЯНИЕ ОБЪЕКТА КАПИТАЛЬНОГО СТРОИТЕЛЬСТВА:

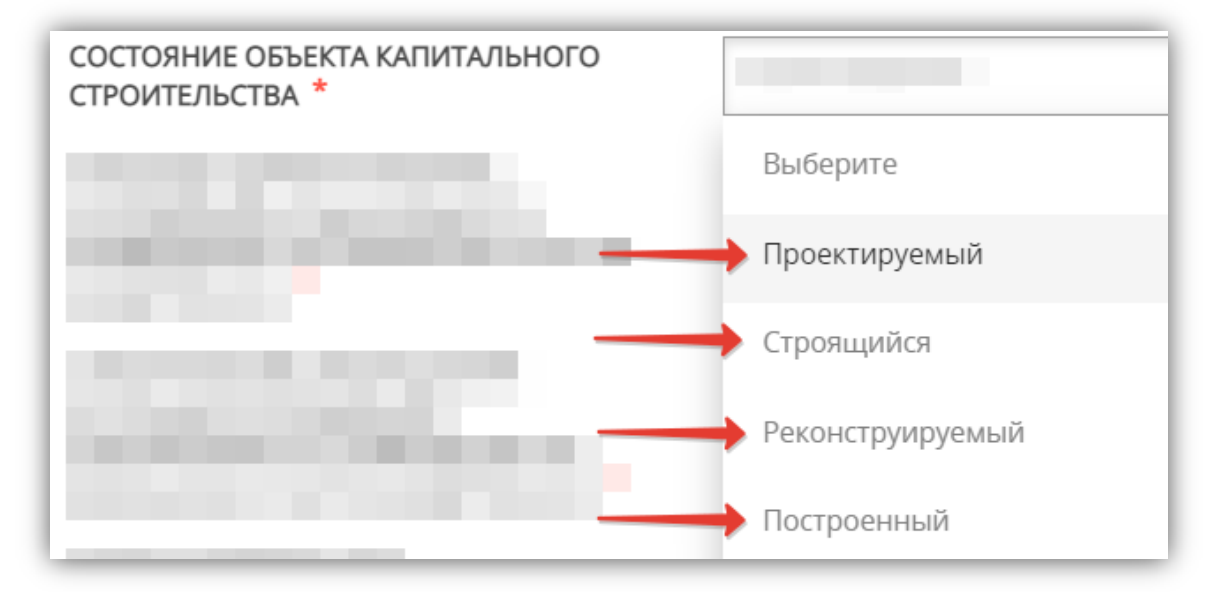

### Заполняете информацию по объекту капитального строительства:

| ЭТАЖНОСТЬ ЗДАНИЯ (СТРОЕНИЯ,<br>СООРУЖЕНИЯ), ПЛАНИРУЕМОГО К<br>РАЗМЕЩЕНИЮ НА ЗЕМЕЛЬНОМ УЧАСТКЕ<br>ЗАЯВИТЕЛЯ *   | 1                                              |
|----------------------------------------------------------------------------------------------------|------------------------------------------------|
| ВЫСОТА ЗДАНИЯ (СТРОЕНИЯ,<br>СООРУЖЕНИЯ), ПЛАНИРУЕМОГО К<br>РАЗМЕЩЕНИЮ НА ЗЕМЕЛЬНОМ УЧАСТКЕ<br>ЗАЯВИТЕЛЯ, М *   | 1                                              |
| ПЛОЩАДЬ ЗДАНИЯ (СТРОЕНИЯ,<br>СООРУЖЕНИЯ), ПЛАНИРУЕМОГО К<br>РАЗМЕЩЕНИЮ НА ЗЕМЕЛЬНОМ УЧАСТКЕ<br>ЗАЯВИТЕЛЯ, М2 * | 1<br>Проектируемые или предполагаемые значения |

| СТРОИТЕЛЬНЫЙ ОБЪЁМ ЗДАНИЯ<br>(СТРОЕНИЯ, СООРУЖЕНИЯ),<br>ПЛАНИРУЕМОГО К РАЗМЕЩЕНИЮ НА<br>ЗЕМЕЛЬНОМ УЧАСТКЕ ЗАЯВИТЕЛЯ, МЗ * | 1<br>Проектируемые или предполагаемые значения                                                                                                    |
|----------------------------------------------------------------------------------------------------|----------------------------------------------------------------------------------------------------|
| СРОКИ СТРОИТЕЛЬСТВА<br>(РЕКОНСТРУКЦИИ) ПОДКЛЮЧАЕМОГО<br>ОБЪЕКТА КАПИТАЛЬНОГО<br>СТРОИТЕЛЬСТВА, МЕСЯЦЕВ <b>*</b>           | 1                                                                                                    |
| ДАТА ПОДКЛЮЧЕНИЯ ОБЪЕКТА<br>КАПИТАЛЬНОГО СТРОИТЕЛЬСТВА *                                                                  | 01.06.2022<br>Проектируемые или предполагаемые значения                                                                                                    |
| ДАТА ВВОДА В ЭКСПЛУАТАЦИЮ<br>ПОДКЛЮЧАЕМОГО ОБЪЕКТА<br>КАПИТАЛЬНОГО СТРОИТЕЛЬСТВА *                                        | 01.06.2022<br>Проектируемые или предполагаемые значения                                                                                                    |
| АДРЕС ПОДКЛЮЧАЕМОГО ОБЪЕКТА<br>КАПИТАЛЬНОГО СТРОИТЕЛЬСТВА *                                                               | Российская Федерация Московская<br>обл. Богородский Ул. Новая д.1                                                                                                    |
|                                                                                                    | При отсутствии присвоенного в установленном<br>порядке адреса укажите местоположение<br>подключаемого объекта (например, субъект<br>Российской Федерации, муниципальное образование,<br>населенный пункт) |

При заполнении поля **«АДРЕС ПОДКЛЮЧАЕМОГО ОБЪЕКТА КАПИТАЛЬНОГО СТРОИТЕЛЬСТВА»** можно столкнуться одной из перечисленных ситуаций:

– на момент оформления заявки у объекта капитального строительства еще нет присвоенного адреса;

– в выпадающем списке нет нужного значения (населенного пункта или улицы).

В этом случае Вам необходимо внести имеющуюся информацию в поле **«АДРЕС ПРИ ОТСУТСТВИИ В КЛАДР»**, тогда поля «индекс», «улица» и «№ дома» перестанут быть обязательными, и Вы сможете продолжить оформление заявки.

| СУБЪЕКТ | ФЕЛЕ | РАЦИИ |
|---------|------|-------|
|         |      |       |

Московская обл.

#### РАЙОН СУБЪЕКТА ФЕДЕРАЦИИ \*

#### Богородский

Внимание! Наименование городского округа должно вводиться в поле «Населенный пункт», наименование муниципального района, на территории которого находится городской округ, при этом не указывается. Для городов областного подчинения (например, Королёв) и для городов федерального значения (Москва, Санкт-Петербург) поле "Район" заполнять не требуется.

#### НАСЕЛЕННЫЙ ПУНКТ

Ничего не выбрано

#### ИНДЕКС

X000000X

#### УЛИЦА

Ничего не выбрано

Начните вводить название (например: Мира) и выберите вариант из списка

#### НОМЕР ДОМА

| 100 | - | ~   | - |     | <br>- |
|-----|---|-----|---|-----|-------|
| 6 1 |   | c 7 |   |     | <br>- |
| ~ 1 |   |     |   | - 1 |       |

КОРПУС ДОМА

НОМЕР КВАРТИРЫ

АДРЕС ПРИ ОТСУТСТВИИ В КЛАДР

Сохранить

Ул. Новая дом 1

Отмена

### Заполняете ИНФОРМАЦИЮ О ЗЕМЕЛЬНОМ УЧАСТКЕ ЗАЯВИТЕЛЯ:

| ИНФОРМАЦИЯ О ЗЕМЕЛЬНОМ УЧАСТК                                                                                      | Е ЗАЯВИТЕЛЯ                                                            |
|----------------------------------------------------------------------------------------------------|------------------------------------------------------------------------|
| АДРЕС ЗЕМЕЛЬНОГО УЧАСТКА<br>ЗАЯВИТЕЛЯ *                                                                            | Российская Федерация Московская обл.<br>Богородский Ул. Новая д.1<br>« |
| ПЛОЩАДЬ ЗЕМЕЛЬНОГО УЧАСТКА, М2 *                                                                                   | 10                                                                     |
| ВИД РАЗРЕШЁННОГО ИСПОЛЬЗОВАНИЯ<br>ЗЕМЕЛЬНОГО УЧАСТКА *                                                             | Для ведения личного и подсобного хозяйств                              |
| ПРАВОВЫЕ ОСНОВАНИЯ ПОЛЬЗОВАНИЯ<br>ЗАЯВИТЕЛЕМ ЗЕМЕЛЬНЫМ УЧАСТКОМ, НА<br>КОТОРОМ РАСПОЛОЖЕН<br>ПОДКЛЮЧАЕМЫЙ ОБЪЕКТ * | В наличии 🗸                                                            |

# Указываете ПРАВА НА ЗЕМЕЛЬНЫЙ УЧАСТОК ЗАЯВИТЕЛЯ:

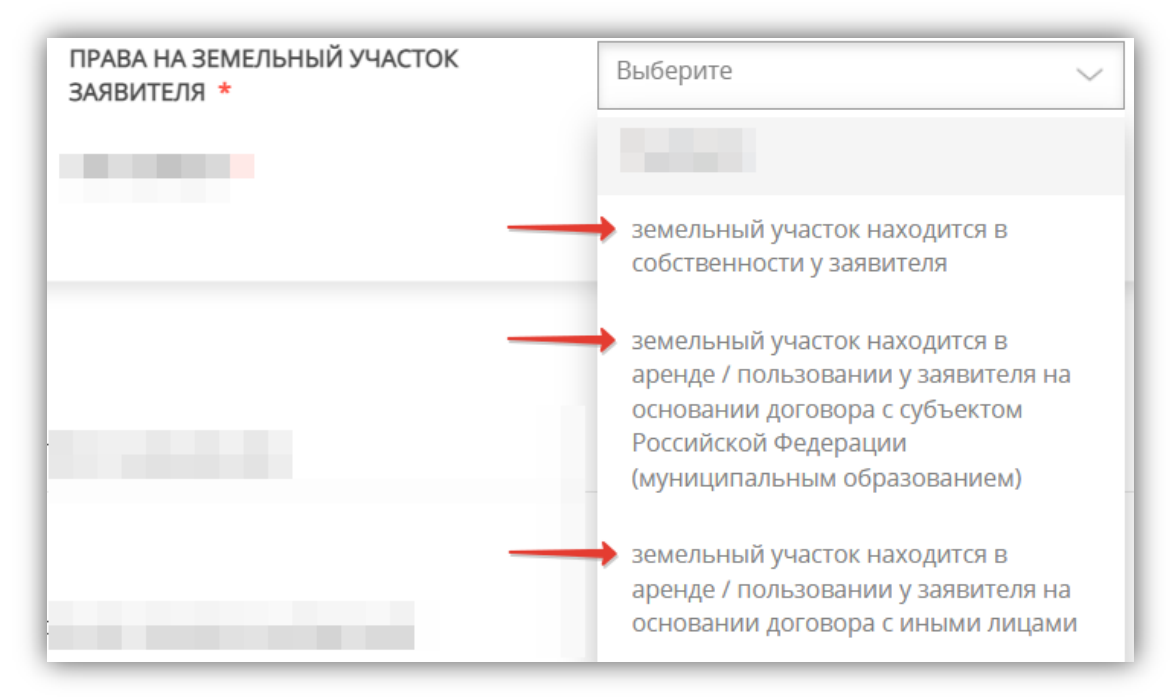

## Выбираете ТИП НОМЕРА:

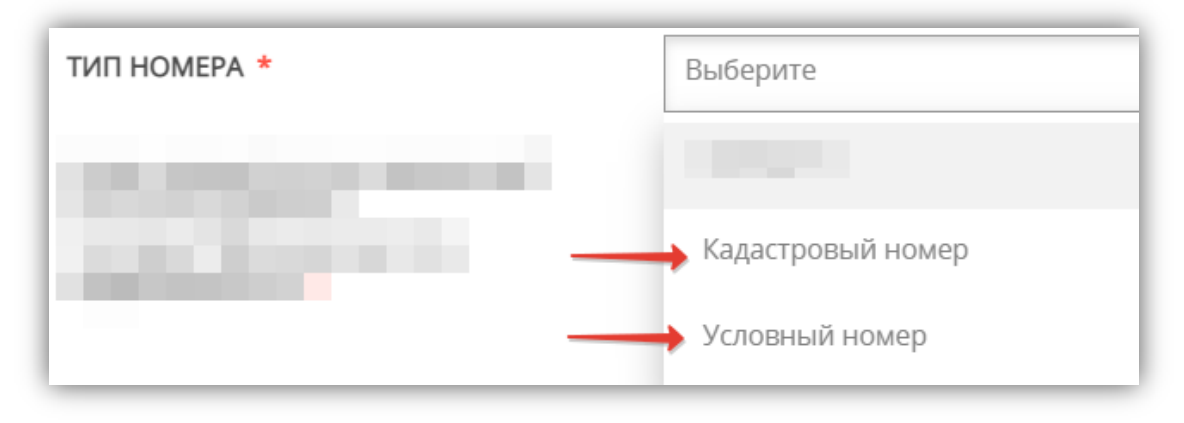

Если объекту недвижимого имущества кадастровый номер земельного участка еще НЕ присвоен, то идентификация объекта недвижимого имущества в Едином государственном реестре недвижимости (ЕГРН) осуществляется по условному номеру земельного участка заявителя.

| ТИП НОМЕРА *                                     | Условный номер 🗸      |
|--------------------------------------------------|-----------------------|
| УСЛОВНЫЙ НОМЕР ЗЕМЕЛЬНОГО<br>УЧАСТКА ЗАЯВИТЕЛЯ * | 01-01-01/001/0000-001 |

# Укажите ЗАРЕГИСТРИРОВАНЫ ЛИ ПРАВА ЗАЯВИТЕЛЯ НА ЗЕМЕЛЬНЫЙ УЧАСТОК В ЕДИНОМ ГОСУДАРСТВЕННОМ РЕЕСТРЕ НЕДВИЖИМОСТИ:

| ПРАВА ЗАЯВИТЕЛЯ НА ЗЕМЕЛЬНЫЙ<br>УЧАСТОК В ЕДИНОМ | Выберите            |
|--------------------------------------------------|---------------------|
| ГОСУДАРСТВЕННОМ РЕЕСТРЕ<br>НЕДВИЖИМОСТИ *        |                     |
|                                                  | зарегистрированы    |
|                                                  | не зарегистрированы |

Далее заполняем разделы по <u>выбранным видам сетей</u> инженерно-технического обеспечения:

ЭЛЕКТРОСНАБЖЕНИЕ

# ЭЛЕКТРОСНАБЖЕНИЕ

# Выбираете из списка ЦЕЛЬ ЗАКЛЮЧЕНИЯ ДОГОВОРА:

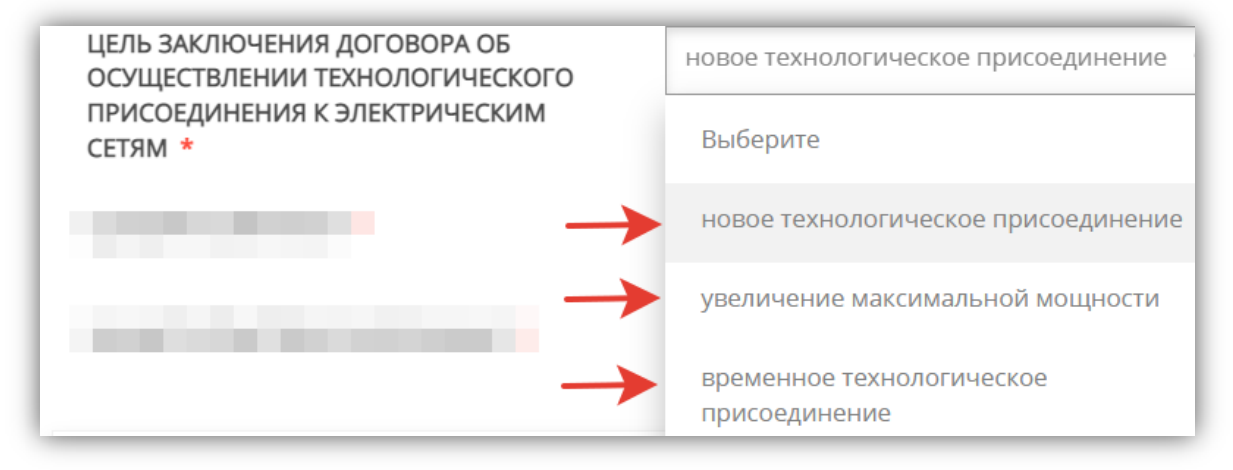

## Выбираете из списка СЕТЕВУЮ КОМПАНИЮ:

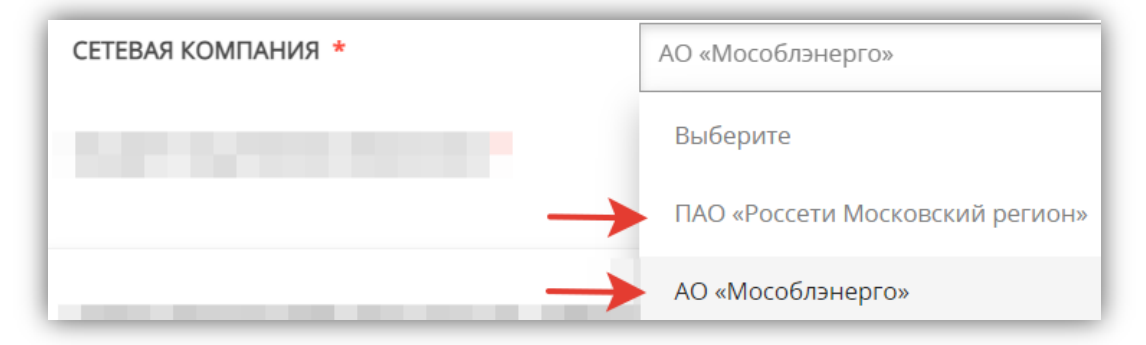

## Выбираете из списка СБЫТОВУЮ КОМПАНИЮ:

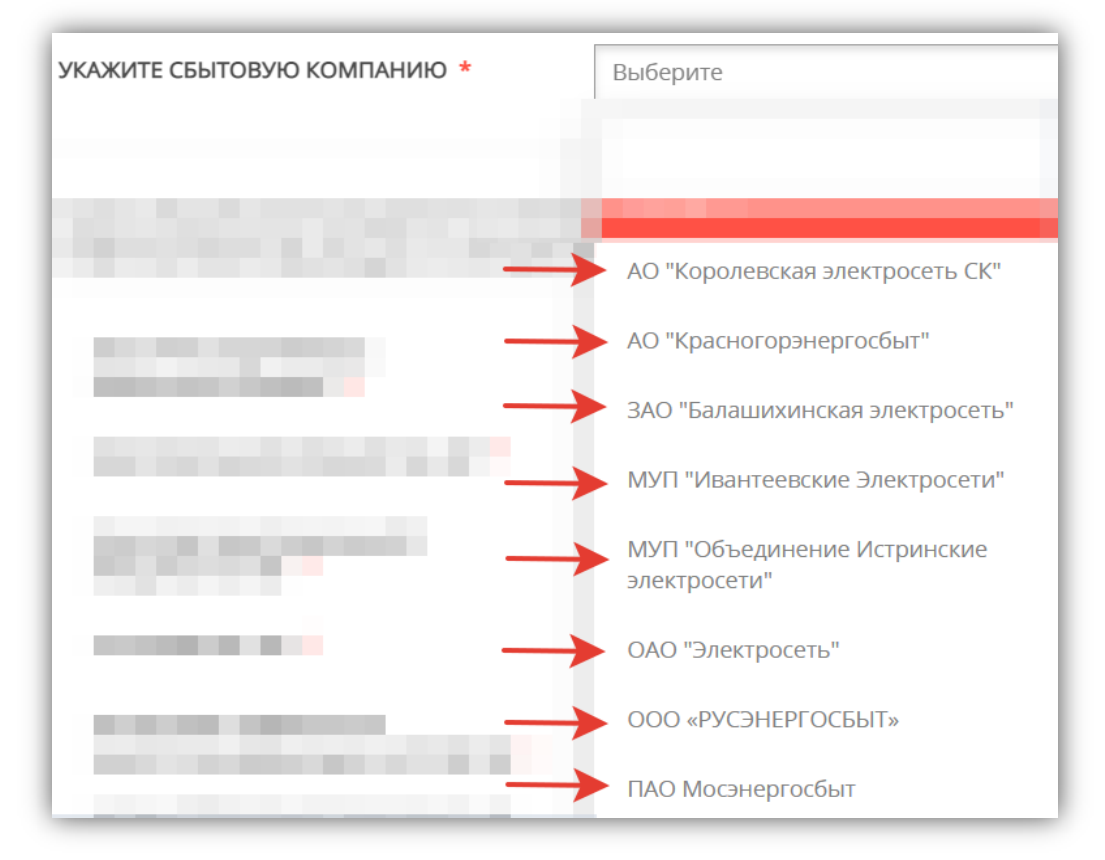

Выбираете из списка ВИД ПРИСОЕДИНЯЕМЫХ ЭЛЕКТРОУСТАНОВОК:

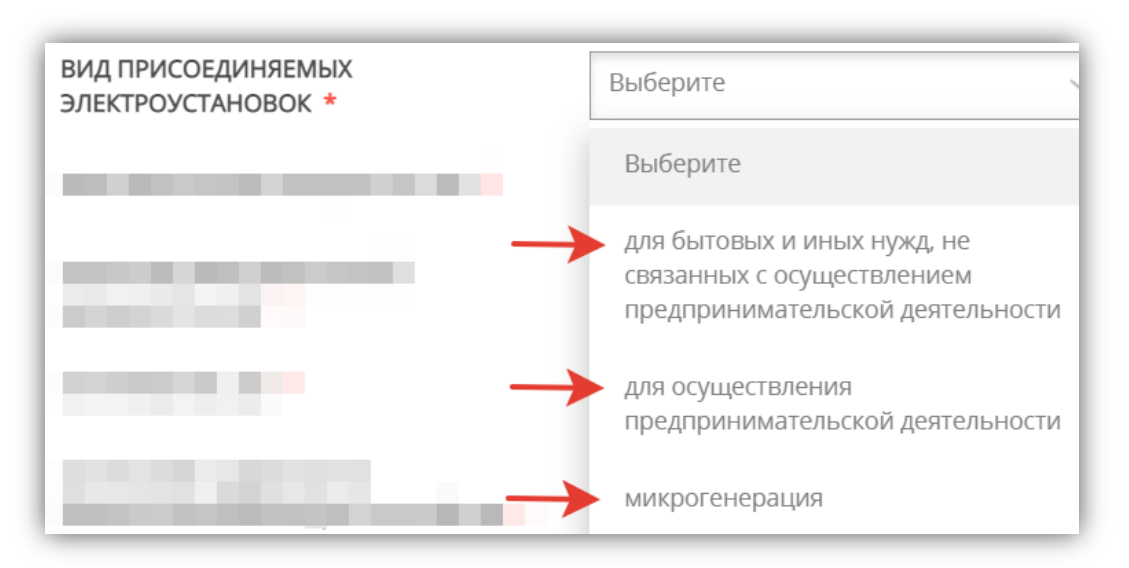

# Выбираете из списка диапазон МАКСИМАЛЬНОЙ МОЩНОСТИ и далее вводите конкретное ЗНАЧЕНИЕ МАКСИМАЛЬНОЙ МОЩНОСТИ:

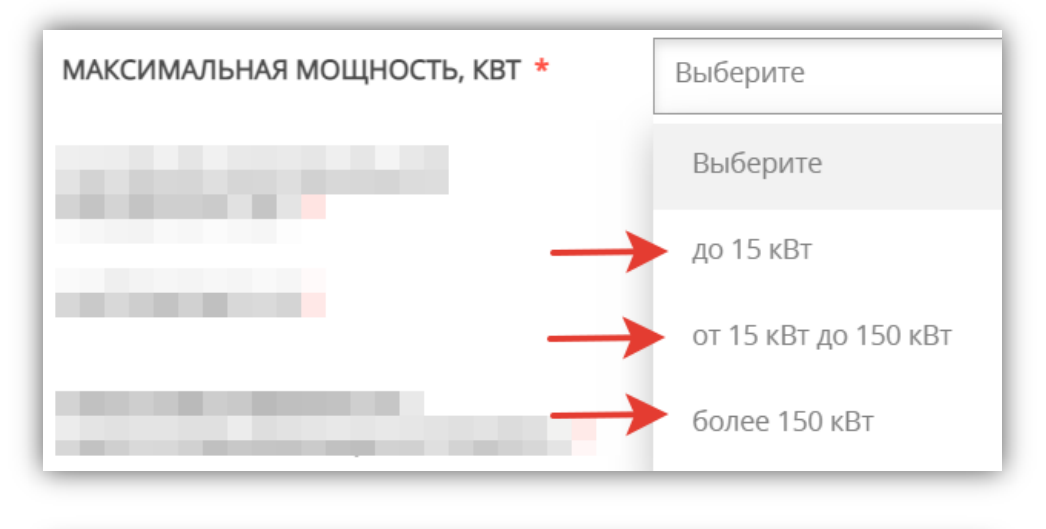

| ЗНАЧЕНИЕ МАКСИМАЛЬНОЙ<br>МОЩНОСТИ, КВТ * | 10                                    |
|------------------------------------------|---------------------------------------|
|                                          | Необходимо ввести значение от 1 до 15 |

## Выбираете из списка НАПРЯЖЕНИЕ:

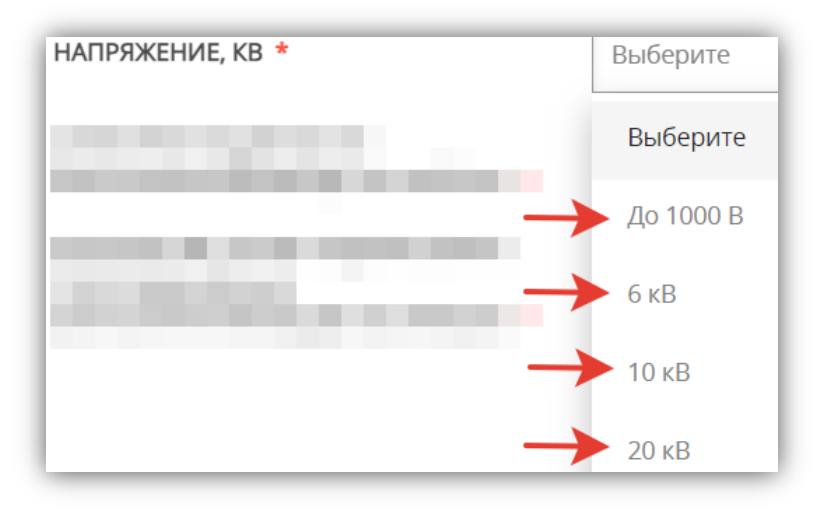

## При выборе напряжения ДО 1000 нужно выбрать из списка НАПРЯЖЕНИЕ ЭЛЕКТРОПРИЁМНИКОВ:

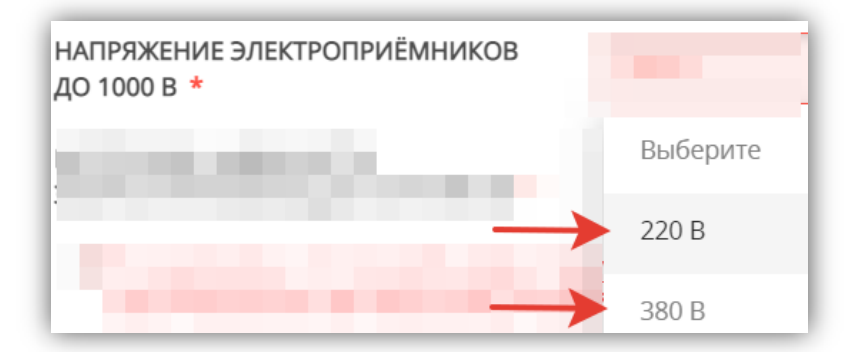

## Выбераетеиз списка КАТЕГОРИЮ НАДЕЖНОСТИ ЭНЕРГОПРИНИМАЮЩИХ УСТРОЙСТВ:

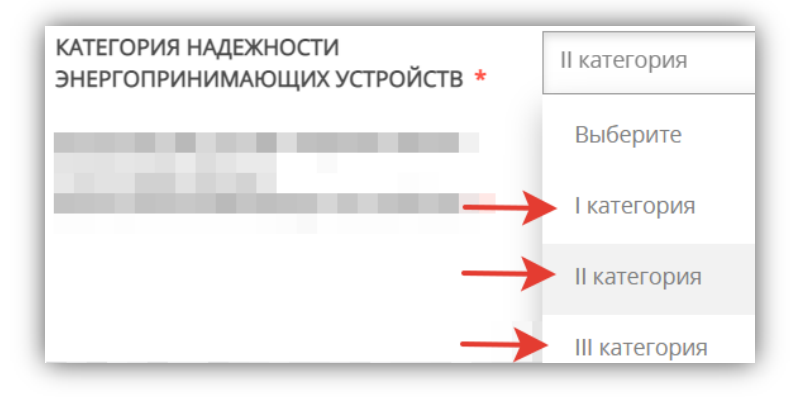

# Укажите КОЛИЧЕСТВО ТОЧЕК ПОДКЛЮЧЕНИЯ ПРИСОЕДИНЯЕМЫХ ЭНЕРГОПРИНИМАЮЩИХ УСТРОЙСТВ:

| КОЛИЧЕСТВО ТОЧЕК ПОДКЛЮЧЕНИЯ<br>ПРИСОЕДИНЯЕМЫХ | Выберите  |
|------------------------------------------------|-----------|
| ЭНЕРГОПРИНИМАЮЩИХ УСТРОЙСТВ *                  | Выберите  |
| $\rightarrow$                                  | Одна      |
|                                                | Несколько |

Если количество точек подключения несколько, то нужно указать РАСПРЕДЕЛЕНИЕ МОЩНОСТИ ПРИСОЕДИНЯЕМЫХ ЭНЕРГОПРИНИМАЮЩИХ УСТРОЙСТВ, заполнив соответствующую таблицу:

| РАС<br>УСТІ | ПРЕДЕЛЕНИЕ МОЩНОСТИ ПРИСОЕДИНЯЕ<br>РОЙСТВ * | МЫХ ЭНЕРГОПРИНИМАЮЩИХ |
|-------------|---------------------------------------------|-----------------------|
| N₂          | Наименование точки присоединения            | Мощность, кВт         |
| 1           | 1                                           | 10                    |
| A           | рбавить Редактировать Удалить               |                       |

### ОБРАЩАЕМ ВАШЕ ВНИМАНИЕ!

С 1 июля 2020 года изменился порядок осуществления технологического присоединения к электрическим сетям для некоторых категорий заявителей. Если в процессе оформления электронной заявки появится данное уведомление:

Я ознакомлен, что по моей заявке, предусмотрен особый вид технологического присоединения. Договор между сетевой организацией и заявителем заключается путем направления заявителю выставляемого сетевой организацией счета для внесения платы (части платы) за технологическое присоединение и оплаты заявителем указанного счета в течение 5 рабочих дней

# Это значит, что по указанным в заявке параметрам предусмотрен ОСОБЫЙ ВИД ТЕХНОЛОГИЧЕСКОГО ПРИСОЕДИНЕНИЯ:

ДОГОВОР МЕЖДУ СЕТЕВОЙ ОРГАНИЗАЦИЕЙ И ЗАЯВИТЕЛЕМ ЗАКЛЮЧАЕТСЯ ПУТЕМ НАПРАВЛЕНИЯ ЗАЯВИТЕЛЮ ВЫСТАВЛЯЕМОГО СЕТЕВОЙ ОРГАНИЗАЦИЕЙ СЧЕТА ДЛЯ ВНЕСЕНИЯ ПЛАТЫ (ЧАСТИ ПЛАТЫ) ЗА ТЕХНОЛОГИЧЕСКОЕ ПРИСОЕДИНЕНИЕ И ОПЛАТЫ ЗАЯВИТЕЛЕМ УКАЗАННОГО СЧЕТА В ТЕЧЕНИЕ 5 РАБОЧИХ ДНЕЙ.

Далее указываете СВЕДЕНИЯ О ПОДКЛЮЧЕНИИ К ЭЛЕКТРИЧЕСКИМ СЕТЯМ (при наличии):

| КОЛИЧЕСТВО И МОЩНОСТЬ<br>ПРИСОЕДИНЯЕМЫХ К СЕТИ<br>ТРАНСФОРМАТОРОВ                                                                                                    | 1 |
|----------------------------------------------------------------------------------------------------|---|
| КОЛИЧЕСТВО И МОЩНОСТЬ<br>ГЕНЕРАТОРОВ                                                                                                    | 1 |
| ЗАЯВЛЯЕМЫЙ ХАРАКТЕР НАГРУЗКИ<br>(ДЛЯ ГЕНЕРАТОРОВ - ВОЗМОЖНАЯ<br>СКОРОСТЬ НАБОРА ИЛИ СНИЖЕНИЯ<br>НАГРУЗКИ) И НАЛИЧИЕ НАГРУЗОК,<br>ИСКАЖАЮЩИХ ФОРМУ КРИВОЙ<br>ЭЛЕКТРИЧЕСКОГО ТОКА И<br>ВЫЗЫВАЮЩИХ НЕСИММЕТРИЮ<br>НАПРЯЖЕНИЯ В ТОЧКАХ<br>ПРИСОЕДИНЕНИЯ * | 1 |
| ВЕЛИЧИНА И ОБОСНОВАНИЕ<br>ВЕЛИЧИНЫ ТЕХНОЛОГИЧЕСКОГО<br>МИНИМУМА (ДЛЯ ГЕНЕРАТОРОВ)                                                                                                    | 1 |

| НЕОБХОДИМОСТЬ НАЛИЧИЯ<br>ТЕХНОЛОГИЧЕСКОЙ И (ИЛИ)<br>АВАРИЙНОЙ БРОНИ | 1 |
|---------------------------------------------------------------------|---|
| ВЕЛИЧИНА И ОБОСНОВАНИЕ<br>ТЕХНОЛОГИЧЕСКОЙ И АВАРИЙНОЙ<br>БРОНИ      | 1 |

# Заполняете таблицу СРОКИ ПРОЕКТИРОВАНИЯ И ПОЭТАПНОГО ВВЕДЕНИЯ В ЭКСПЛУАТАЦИЮ ОБЪЕКТА (В ТОМ ЧИСЛЕ ПО ЭТАПАМ И ОЧЕРЕДЯМ), ПЛАНИРУЕМОЕ ПОЭТАПНОЕ РАСПРЕДЕЛЕНИЕ МАКСИМАЛЬНОЙ МОЩНОСТИ, заполнив соответствующие поля:

| ЭТАП (ОЧЕРЕДЬ) СТРОИТЕЛЬСТВА *                                              |
|-----------------------------------------------------------------------------|
| ПЛАНИРУЕМЫЙ СРОК ПРОЕКТИРОВАНИЯ ЭНЕРГОПРИНИМАЮЩИХ УСТРОЙСТВ *<br>25.07.2022 |
| ПЛАНИРУЕМЫЙ СРОК ВВЕДЕНИЯ ЭНЕРГОПРИНИМАЮЩИХ УСТРОЙСТВ В ЭКСПЛУАТАЦИЮ *      |

01.08.2022

МАКСИМАЛЬНАЯ МОЩНОСТЬ ЭНЕРГОПРИНИМАЮЩИХ УСТРОЙСТВ (КВТ) \*

10

Максимальная мощность заявки при одинаковых категориях надежности по каждому этапу должна быть равна итоговой сумме максимальной мощности по всем этапам

КАТЕГОРИЯ НАДЕЖНОСТИ ЭНЕРГОПРИНИМАЮЩИХ УСТРОЙСТВ \*

II категория

Сохранить

Отмена

# Указываете НАИМЕНОВАНИЕ ДОГОВОРА С ЭНЕРГОСБЫТОВОЙ ОРГАНИЗАЦИЕЙ (при наличии):

| НАИМЕНОВАНИЕ ДОГОВОРА С<br>ЭНЕРГОСБЫТОВОЙ ОРГАНИЗАЦИЕЙ | ОО "Тест"<br>В случае если максимальная мощность<br>энергопринимающих устройств свыше 670 кВт,<br>данные сведения указываются по желанию<br>заявителя |
|--------------------------------------------------------|----------------------------------------------------------------------------------------------------|
| < Назад                                                | Далее >                                                                                                    |

После заполнения нажимаем «Далее».

# Раздел 5. ДОКУМЕНТЫ

### ОБРАЩАЕМ ВАШЕ ВНИМАНИЕ!

### СПИСОК ДОКУМЕНТОВ ФОРМИРУЕТСЯ ПОД <u>КОНКРЕТНЫЙ ЗАПРОС</u>!

В зависимости от <u>выбранных</u> в процессе заполнения заявки <u>параметров</u>, список документов может отличаться от представленного ниже.

С полным перечнем документов можно ознакомиться в карточке услуги на РПГУ в разделе Документы.

В случае необходимости Вы можете скачать заполненное заявление.

В случае необходимости прикрепления нескольких документов, Вам потребуется собрать их в архив и прикрепить к соответствующему документу. Вы можете воспользоваться <u>инструкцией по архивации документов.</u>

ПРАВОУСТАНАВЛИВАЮЩИЕ ДОКУМЕНТЫ НА ПОДКЛЮЧАЕМЫЙ ОБЪЕКТ КАПИТАЛЬНОГО СТРОИТЕЛЬСТВА И/ИЛИ ЗЕМЕЛЬНЫЙ УЧАСТОК **\*** 

|                                     | Добавить файлы   |
|-------------------------------------|------------------|
| <b>Тестовый док_1.pdf</b><br>0.48M6 | Файл загружен! 🗙 |

При подаче заявки необходимо приложить правоустанавливающие документы:

1. для сетей газораспределения и электрических сетей на объект капитального строительства (при наличии) и/или земельный участок;

2. для систем горячего водоснабжения на объект капитального строительства (при наличии) и земельный участок;

3. для систем теплоснабжения на объект капитального строительства или земельный участок (если права зарегистрированы - выписки из ЕГРН с датой выдачи не ранее 30 дней, заверенные заявителем). В целях строительства объектов федерального значения, объектов регионального значения, объектов местного значения договор о подключении может быть заключен при отсутствии правоустанавливающих документов, подтверждающих право собственности заявителя на земельный или иное законное право участок. Вместо документов, указанных в абзаце втором п. 36 «Правил подключения (технологического присоединения) к системам теплоснабжения...» утвержденных Постановлением Правительства РФ от 30 ноября 2021 г. № 2115, прилагаются следующие документы:

- решение о предварительном согласовании предоставления земельного участка в целях строительства объектов капитального строительства;

- копия утвержденного проекта межевания территории и (или) градостроительного плана земельного участка, заверенная заявителем;

- схема расположения земельного участка (земельных участков) на кадастровом плане территории;

- документ о характерных точках границ земельного участка в системе координат, установленной для ведения ЕГРН.

| СИТУАЦИОННЫЙ ПЛАН РАСПОЛОЖЕНИЯ<br>ПОДКЛЮЧАЕМОГО ОБЪЕКТА<br>КАПИТАЛЬНОГО СТРОИТЕЛЬСТВА И ГРАНИЦ<br>ЗЕМЕЛЬНОГО УЧАСТКА ЗАЯВИТЕЛЯ *                                                                                                    | <b>Тестовый док_2.jpg</b><br>0.15M6                                                                                                    | Добавить файлы<br>Файл загружен! ×                                                                                                |
|----------------------------------------------------------------------------------------------------|----------------------------------------------------------------------------------------------------|----------------------------------------------------------------------------------------------------|
| с привязкой к территории населенного пункта с указан<br>необходимому виду сетей инженерно-технического об                                                                                                    | нием планируемого расположені<br>еспечения (масштаб 1:2000)                                                                                        | ия точек подключения по каждо                                                                                                    |
| ГОПОГРАФИЧЕСКАЯ КАРТА ЗЕМЕЛЬНОГО<br>/ЧАСТКА ЗАЯВИТЕЛЯ В МАСШТАБЕ *                                                                                                    |                                                                                                    | Добавить файлы                                                                                                    |
|                                                                                                    | Тестовый док_2.jpg                                                                                                    | Файл загружен! 🗙                                                                                                    |
| } масштабе 1:500 (для квартальной застройки 1:2000) с у<br>1 проектируемого объекта (согласованная с эксплуатир<br>централизованных систем водоснабжения и водоотведе                                                                                                    | указанием всех наземных и подз<br>ующими организациями - для се<br>ения).                                                                          | емных коммуникаций, сооружен<br>тей газораспределения,                                                                            |
| В масштабе 1:500 (для квартальной застройки 1:2000) с у<br>п проектируемого объекта (согласованная с эксплуатир<br>централизованных систем водоснабжения и водоотведе<br>цокумент не требуется для физического лица, которое п<br>истемам теплоснабжения и сетям газораспределения.                                                                                                    | указанием всех наземных и подз<br>ующими организациями - для се<br>ения).<br>подключает объект индивидуаль                                         | емных коммуникаций, сооружен<br>тей газораспределения,<br>ного жилищного строительства                                            |
| 3 масштабе 1:500 (для квартальной застройки 1:2000) с у<br>1 проектируемого объекта (согласованная с эксплуатиру<br>дентрализованных систем водоснабжения и водоотведе<br>Документ не требуется для физического лица, которое п<br>истемам теплоснабжения и сетям газораспределения.<br>ПЕРЕЧЕНЬ И МОЩНОСТЬ                                                                                                    | указанием всех наземных и подз<br>ующими организациями - для се<br>ения).<br>юдключает объект индивидуаль                                          | емных коммуникаций, сооружен<br>тей газораспределения,<br>ного жилищного строительства                                            |
| 3 масштабе 1:500 (для квартальной застройки 1:2000) с у<br>4 проектируемого объекта (согласованная с эксплуатиру<br>дентрализованных систем водоснабжения и водоотведе<br>Документ не требуется для физического лица, которое п<br>системам теплоснабжения и сетям газораспределения.<br>ПЕРЕЧЕНЬ И МОЩНОСТЬ<br>ЭНЕРГОПРИНИМАЮЩИХ УСТРОЙСТВ,<br>КОТОРЫЕ МОГУТ БЫТЬ ПРИСОЕДИНЕНЫ<br>К УСТРОЙСТВАМ ПРОТИВОАВАРИЙНОЙ<br>АВТОМАТИКИ (ПРИ НАЛИЧИИ) * | указанием всех наземных и подз<br>ующими организациями - для се<br>ения).<br>подключает объект индивидуаль<br><b>Тестовый док_3.xlsx</b><br>0.07M6 | емных коммуникаций, сооружен<br>тей газораспределения,<br>ного жилищного строительства<br><b>Добавить файлы</b><br>Файл загружен! |

Прикрепляется по желанию заявителя при намерении заключить договор энергоснабжения (купли-продажи (поставки) электрической энергии (мощности) или протокол разногласий к проекту договора, форма которого размещена (опубликована) гарантирующим поставщиком в порядке, установленном законодательством

| НАПРЯЖЕНИЕ ПРИСОЕДИНЯЕМЫХ СЕТЕЙ<br>35 КВ И ВЫШЕ? <b>*</b>                                                                                                    | Да                                                                                            | $\sim$                                                                          |
|----------------------------------------------------------------------------------------------------|-----------------------------------------------------------------------------------------------|---------------------------------------------------------------------------------|
| ОДНОЛИНЕЙНАЯ СХЕМА ЭЛЕКТРИЧЕСКИХ<br>СЕТЕЙ ЗАЯВИТЕЛЯ *                                                                                                    |                                                                                               | Добавить файлы                                                                  |
|                                                                                                    | <b>Тестовый док_2.jpg</b><br>0.15M6                                                           | Файл загружен! 🗙                                                                |
| Для сетей заявителя, присоединяемых к электричес<br>которых составляет 35 кВ и выше, с указанием возм<br>энергоснабжения (включая резервирование для соб<br>(генерации) по внутренним сетям заявителя | ким сетям сетевой организаци<br>ожности резервирования от со<br>бственных нужд) и возможності | и номинальный класс напряжен<br>бственных источников<br>и переключения нагрузок |

| ПРИСОЕДИНЯЕМЫЕ<br>ЭНЕРГОПРИНИМАЮЩИЕ УСТРОЙСТВА,<br>НАХОДЯТСЯ В НЕЖИЛЫХ ПОМЕЩЕНИЯХ,<br>РАСПОЛОЖЕННЫХ В МНОГОКВАРТИРНЫХ<br>ДОМАХ? * | Да                                  | $\sim$                           |
|----------------------------------------------------------------------------------------------------|-------------------------------------|----------------------------------|
| СОГЛАСИЕ ОРГАНИЗАЦИИ,<br>ОСУЩЕСТВЛЯЮЩЕЙ УПРАВЛЕНИЕ<br>МНОГОКВАРТИРНЫМ ДОМОМ *                                                     | <b>Тестовый док_1.pdf</b><br>0.48M6 | Добавить файлы<br>Файл загружен! |

Прикрепляется в случае технологического присоединения энергопринимающих устройств, находящихся в нежилых помещениях, расположенных в многоквартирных домах

ПОДКЛЮЧАЕМЫЕ К ЭЛЕКТРИЧЕСКИМ СЕТЯМ ОБЪЕКТЫ КАПИТАЛЬНОГО СТРОИТЕЛЬСТВА РАСПОЛОЖЕНЫ В ПРЕДЕЛАХ ТЕРРИТОРИИ САДОВОДЧЕСКОГО, ОГОРОДНИЧЕСКОГО ИЛИ ДАЧНОГО НЕКОММЕРЧЕСКОГО ОБЪЕДИНЕНИЯ И ПРИНАДЛЕЖАТ ЕГО ЧЛЕНАМ? \*

#### Дa

В соответствие с Федеральным законом от 15 апреля 1998 г. № 66-ФЗ «О садоводческих, огороднических и дачных некоммерческих объединениях граждан»

| СПРАВКА О КОЛИЧЕСТВЕ ЗЕМЕЛЬНЫХ<br>УЧАСТКОВ, РАСПОЛОЖЕННЫХ НА<br>ТЕРРИТОРИИ САДОВОДЧЕСКОГО,<br>ОГОРОДНИЧЕСКОГО ИЛИ ДАЧНОГО<br>НЕКОММЕРЧЕСКОГО ОБЪЕДИНЕНИЯ *                                                                    | <b>Тестовый док_2.jpg</b><br>0.15M6                                                                     | Добавить файлы<br>Файл загружен!                                                      |
|----------------------------------------------------------------------------------------------------|----------------------------------------------------------------------------------------------------|---------------------------------------------------------------------------------------|
| С указанием кадастровых номеров земельных учас<br>энергопринимающих устройств, выделенной на каз<br>собрания членов садоводческого, огороднического<br>информации)                                                            | тков и данных о величине мако<br>ждый земельный участок в соо<br>о и дачного некоммерческого о          | симальной мощности<br>тветствии с решением общего<br>бъединения (при наличии тако     |
| ЮДКЛЮЧАЕМЫЕ К ЭЛЕКТРИЧЕСКИМ<br>ЕТЯМ ОБЪЕКТЫ КАПИТАЛЬНОГО<br>ТРОИТЕЛЬСТВА РАСПОЛОЖЕНЫ В<br>ІРЕДЕЛАХ ТЕРРИТОРИИ<br>ЮТРЕБИТЕЛЬСКОГО КООПЕРАТИВА<br>ГАРАЖНО-СТРОИТЕЛЬНОГО, ГАРАЖНОГО<br>КООПЕРАТИВА) И ПРИНАДЛЕЖАТ ЕГО<br>ІЛЕНАМ? | Да                                                                                                    | ~                                                                                     |
| СПРАВКА О КОЛИЧЕСТВЕ ГАРАЖЕЙ ЛИБО<br>ИНЫХ ОБЪЕКТОВ, РАСПОЛОЖЕННЫХ В<br>РАНИЦАХ ТЕРРИТОРИИ КООПЕРАТИВА *                                                                                                    | <b>Тестовый док_1.pdf</b><br>0.48M6                                                                     | Добавить файлы<br>Файл загружен!                                                      |
| указанием в случае наличия такой информации -<br>раницах территории кооператива, и данные о вели<br>ыделенной на каждый гараж либо иной объект, ра<br>оответствии с решением общего собрания членов                           | кадастровые номера земельны<br>ичине максимальной мощност<br>сположенный в границах терр<br>кооператива | ых участков, расположенных в<br>ги энергопринимающих устрой<br>оитории кооператива, в |
|                                                                                                    |                                                                                                    |                                                                                       |

# Раздел 6. ПРЕДПРОСМОТР

Проверяете заполненную электронную форму заявки:

- все заполнено корректно нажимаете на кнопку ОТПРАВИТЬ;
- есть замечания выбираете нужный раздел и корректируете информацию.

| 1. СОГЛАСИЕ      | ДАННЫЕ ЗАЯВИТЕЛЯ                                                                                                    | >         |
|------------------|----------------------------------------------------------------------------------------------------|-----------|
| 2. ПРЕДСТАВИТЕЛЬ | ДОКУМЕНТ, УДОСТОВЕРЯЮЩИЙ ЛИЧНОСТЬ                                                                                                    | $\rangle$ |
| 3. ЗАЯВИТЕЛЬ     | КОНТАКТНАЯ ИНФОРМАЦИЯ                                                                                                    | $\rangle$ |
| 4. ЗАЯВЛЕНИЕ     | ОБЩИЕ СВЕДЕНИЯ О ПОДКЛЮЧАЕМОМ ОБЪЕКТЕ                                                                                                  | $\rangle$ |
| 5. ДОКУМЕНТЫ     | ИНФОРМАЦИЯ О ЗЕМЕЛЬНОМ УЧАСТКЕ ЗАЯВИТЕЛЯ                                                                                               | $\rangle$ |
| 6. ПРЕДПРОСМОТР  | ПРАВОВЫЕ ОСНОВАНИЯ ПОЛЬЗОВАНИЯ ЗАЯВИТЕЛЕМ<br>ЗЕМЕЛЬНЫМ УЧАСТКОМ, НА КОТОРОМ РАСПОЛОЖЕН<br>ПОДКЛЮЧАЕМЫЙ ОБЪЕКТ                          | >         |
|                  | ЭЛЕКТРОСНАБЖЕНИЕ                                                                                                    | >         |
|                  | МАКСИМАЛЬНАЯ МОЩНОСТЬ ПРИСОЕДИНЯЕМЫХ<br>ЭНЕРГОПРИНИМАЮЩИХ УСТРОЙСТВ                                                                    | >         |
|                  | СВЕДЕНИЯ О ПОДКЛЮЧЕНИИ К ЭЛЕКТРИЧЕСКИМ СЕТЯМ                                                                                           | $\rangle$ |
|                  | ПРАВОУСТАНАВЛИВАЮЩИЕ ДОКУМЕНТЫ НА Прихожен<br>ПОДКЛЮЧАЕМЫЙ ОБЪЕКТ КАПИТАЛЬНОГО<br>СТРОИТЕЛЬСТВА И/ИЛИ ЗЕМЕЛЬНЫЙ УЧАСТОК                |           |
|                  | ДОКУМЕНТ, ПОДТВЕРЖДАЮЩИЙ ПРАВА НА Приложен<br>ЗЕМЕЛЬНЫЙ УЧАСТОК ЗАЯВИТЕЛЯ                                                              |           |
|                  | ПРАВОУСТАНАВЛИВАЮЩИЕ ДОКУМЕНТЫ НА Пыможен<br>ПОДКЛЮЧАЕМЫЙ ОБЪЕКТ КАПИТАЛЬНОГО<br>СТРОИТЕЛЬСТВА                                         |           |
|                  | СИТУАЦИОННЫЙ ПЛАН РАСПОЛОЖЕНИЯ Поможен<br>ПОДКЛЮЧАЕМОГО ОБЪЕКТА КАПИТАЛЬНОГО<br>СТРОИТЕЛЬСТВА И ГРАНИЦ ЗЕМЕЛЬНОГО<br>УЧАСТКА ЗАЯВИТЕЛЯ |           |
|                  | ТОПОГРАФИЧЕСКАЯ КАРТА ЗЕМЕЛЬНОГО Приложен<br>УЧАСТКА ЗАЯВИТЕЛЯ В МАСШТАБЕ                                                              |           |
|                  | ДОКУМЕНТЫ, НЕОБХОДИМЫЕ ДЛЯ ЗАКЛЮЧЕНИЯ ДОГОВОРА<br>ОБ ОСУЩЕСТВЛЕНИИ ТЕХНОЛОГИЧЕСКОГО<br>ПРИСОЕДИНЕНИЯ К ЭЛЕКТРИЧЕСКИМ СЕТЯМ             | >         |
|                  | <b>ДАТА ЗАПОЛНЕНИЯ</b> 28.06.2022                                                                                                    |           |
|                  | < Назад Отп                                                                                                    | равить >  |

В случае успешной подачи заявки отобразится всплывающее окно:

| Сообщение                                                                                                    |
|----------------------------------------------------------------------------------------------------|
| Ваше заявление подано успешно!<br>Заявлению присвоен номер:<br>P001-5749597943-60526686                       |
| Подробная информация о статусе рассмотрения<br>заявления доступна в Личном кабинете в разделе<br>«Заявления». |
| Ок                                                                                                    |

СТАТУС ЗАЯВКИ можно отследить в личном кабинете, там же отобразится результат оказания услуги.

| P001-<br>5749597943-<br>60526686             | ПОЛУЧЕНИЕ ДОГОВОРА<br>ПОДКЛЮЧЕНИЯ<br>(ТЕХНОЛОГИЧЕСКОГО<br>ПРИСОЕДИНЕНИЯ) | 28.06.2022<br>14:21 | Принято<br>положительное<br>решение | ОЦЕНИТ |
|----------------------------------------------|--------------------------------------------------------------------------|---------------------|-------------------------------------|--------|
|                                              | СВЕРНУ                                                                   | ТЬ ИНФОРМАЦИЮ ↑     |                                     |        |
| 1РОЦЕСС ОКАЗАН                               | ия услуги:                                                               |                     |                                     |        |
| процесс оказан                               | ия услуги:<br>но в 28.06.2022                                            |                     |                                     |        |
| процесс оказан<br>(1) Отправлен<br>ведомство | ия услуги:<br>но в 28.06.2022<br>14:21                                   |                     |                                     |        |

Заявка будет разделена на подзаявки по видам ресурсов

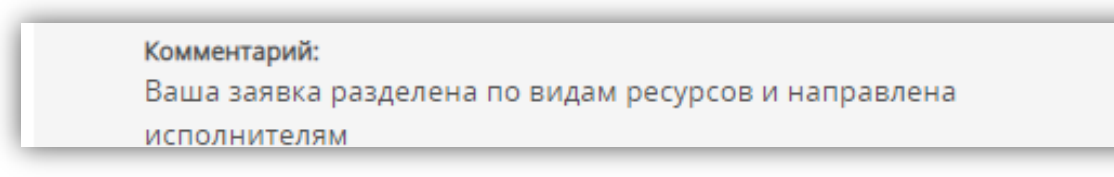

BRKI-5749597943-60527231 - Получение договора подключения (технологического присоединения) к электрическим сетям

### В личном кабинете заявителя реализована функция ОТЗЫВА заявки:

| P001-<br>5749597943-<br>60526686            | ПОЛУЧЕНИЕ ДОГОВОРА<br>ПОДКЛЮЧЕНИЯ<br>(ТЕХНОЛОГИЧЕСКОГО<br>ПРИСОЕДИНЕНИЯ) | 28.06.2022<br>14:21 | Отправлено в<br>ведомство |
|---------------------------------------------|--------------------------------------------------------------------------|---------------------|---------------------------|
|                                             | СВЕРНУТ                                                                  | ГЬ ИНФОРМАЦИЮ ↑     |                           |
| Услуга будет ок                             | азана не позднее <b>26.07.2022</b>                                       |                     |                           |
| ПРОЦЕСС ОКАЗАН                              | ИЯ УСЛУГИ:                                                               |                     |                           |
| <ol> <li>Отправлен<br/>ведомство</li> </ol> | ов 28.06.2022<br>14:21                                                   |                     |                           |
| ОТОЗВАТЬ ЗА                                 | Аявку                                                                    |                     |                           |
| Услуга буд                                  | ет оказана не позднее                                                    |                     | 26.07.2022                |

Результат оказания услуги (оферта договора) будет загружен в личный кабинет Заявителя на РПГУ и будет доступен для скачивания.

Далее Заявителю необходимо ПОДПИСАТЬ РЕЗУЛЬТАТ ОКАЗАНИЯ УСЛУГИ одним из способов:

1. В СЛУЧАЕ НАЛИЧИЯ ЭЛЕКТРОННОЙ ПОДПИСИ – подписать договор в личном кабинете.

| n oqeee oly on the sector.                                |                    |                   |      | _   |
|-----------------------------------------------------------|--------------------|-------------------|------|-----|
| 1 Принято ведомством                                      | 20.07.202<br>17:04 | 2                 |      |     |
| Принято<br>положительное<br>решение                       | 20.07.202<br>17:09 | 2                 |      |     |
| Документ требует<br>подписания<br>электронной<br>подписью | 20.07.202<br>17:09 | 2                 |      |     |
| <b>Комментарий:</b><br>Документ требует под               | писания эл         | ектронной подпись | ю    |     |
| СКАЧАТЬ ПРИЛОЖЕННЫЕ                                       | ФАЙЛЫ              | СКРЫТЬ СОДЕРЖ     | ИМОЕ |     |
| 1. Dogovor_Test.pdf 🛓 Ci                                  | КАЧАТЬ             |                   |      | - 1 |
|                                                           |                    |                   |      |     |

С порядком получения усиленной квалифицированной электронной подписи (ЭЦП) можно ознакомиться по ссылке: <u>usluqi.mosreq.ru</u>

 В СЛУЧАЕ ОТСУТСТВИЯ ЭЛЕКТРОННОЙ ПОДПИСИ – скачиваете результат оказания услуги, распечатываете и подписываете его в ресурсоснабжающей организации, выдавшей договор (реквизиты и адрес указаны в договоре).

# ОБРАЗЦЫ ПРИКЛАДЫВАЕМЫХ ДОКУМЕНТОВ

# СИТУАЦИОННЫЙ ПЛАН РАСПОЛОЖЕНИЯ ПОДКЛЮЧАЕМОГО ОБЪЕКТА КАПИТАЛЬНОГО СТРОИТЕЛЬСТВА И ГРАНИЦ ЗЕМЕЛЬНОГО УЧАСТКА ЗАЯВИТЕЛЯ

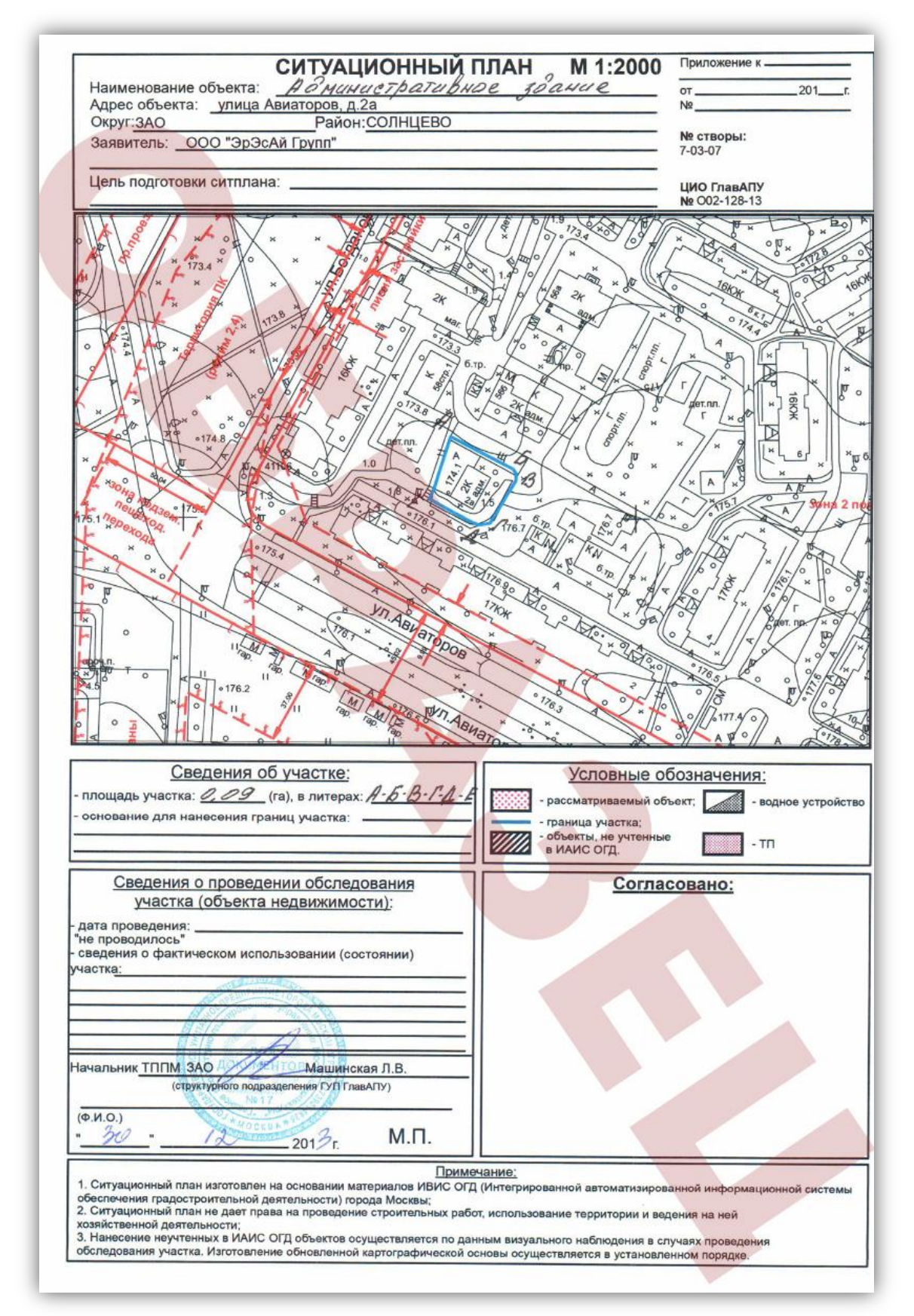

### ТОПОГРАФИЧЕСКАЯ КАРТА ЗЕМЕЛЬНОГО УЧАСТКА ЗАЯВИТЕЛЯ

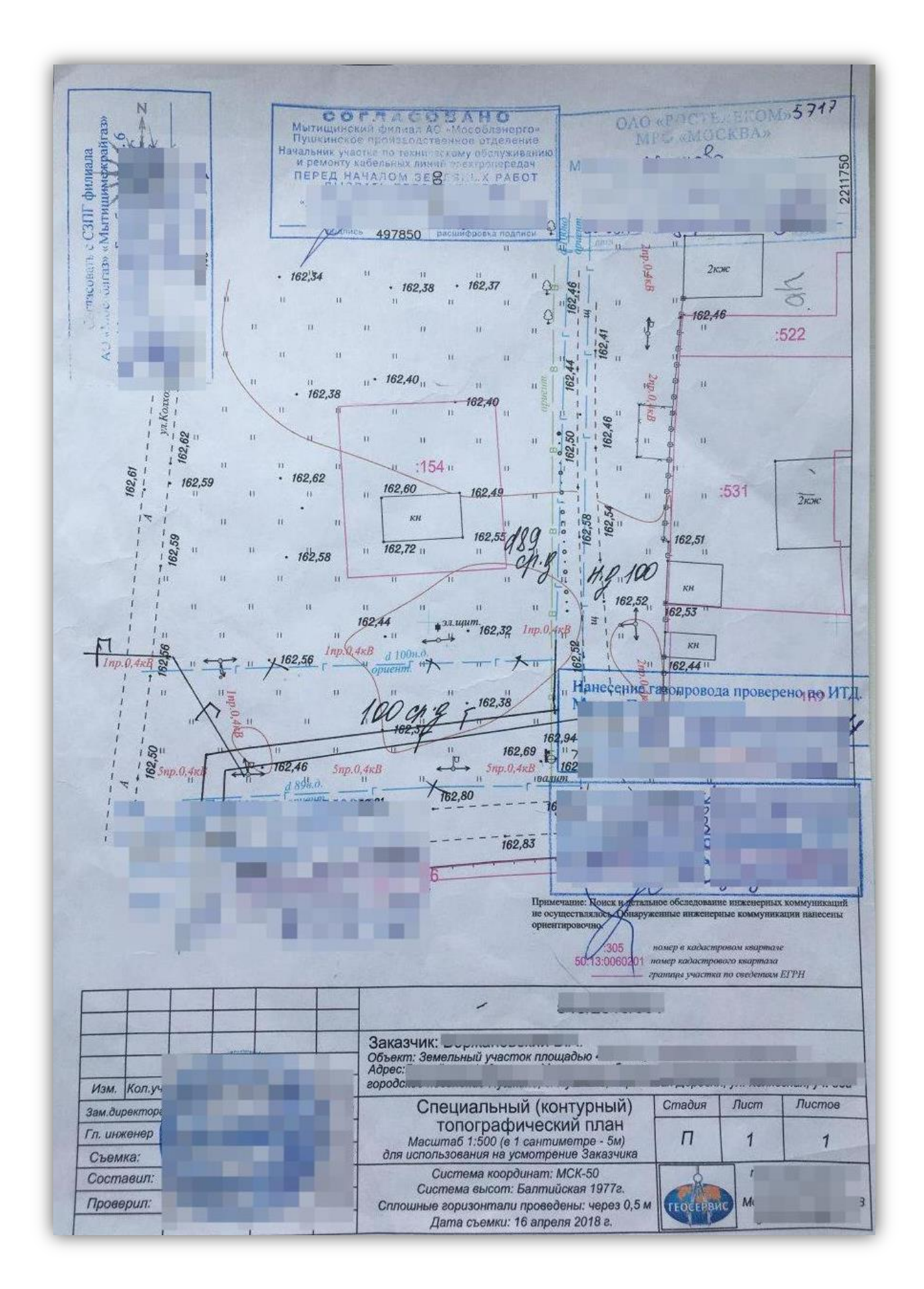

Подуслуга «Получение договора подключение к сетям инженерно-технического обеспечения»

# ПЕРЕЧЕНЬ И МОЩНОСТЬ ЭНЕРГОПРИНИМАЮЩИХ УСТРОЙСТВ:

| Теречень и мощность энергопринимаюц<br>устройствам противоаварийной автомат | цих устроиств, которые могут быть присоединень<br>гики. |
|-----------------------------------------------------------------------------|---------------------------------------------------------|
| Заявителя                                                                   |                                                         |
|                                                                             |                                                         |
| Энергопринимающие устройства максимал                                       | вной мощностью 15 кВт, расположены по адресу:           |
|                                                                             | N2                                                      |
| № п. п. Наименование энергопринмающего                                      | устройства Мощность, кВт                                |
| 1. Освещение 1,00                                                           |                                                         |
| 2. Телевизор 0,25                                                           |                                                         |
| 3. Холодильник 0,70                                                         |                                                         |
| 4. Эл. насос для воды 1,00                                                  |                                                         |
| 5. Пылесос 1,30                                                             |                                                         |
| 3. Эл. чайник 1,00                                                          |                                                         |
| 7. Стиральная машина 2,70                                                   |                                                         |
| 3. Кухонный комбайн 0,35                                                    |                                                         |
| 9. Утюг 1,00                                                                |                                                         |
| 10. Электроплитка 2,00                                                      |                                                         |
| 11. Печь СВЧ 1,50                                                           |                                                         |
| 12 Электрообогрев 2,20                                                      |                                                         |
| ATOFO: 15,00                                                                |                                                         |
|                                                                             | /                                                       |